## **IAEM** Schritt A: Anlegen neuer KomponistInnen oder Aufführender

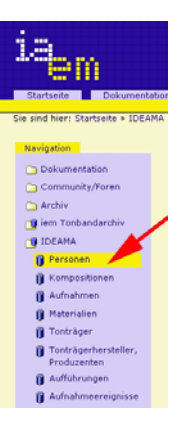

1 Sammlung anklicken. Komponistenverzeichnis anklicken.

- 2 AddIAEMperson im Tab selektieren. Es öffnet sich ein neues Fenster...
- **3** Personendaten eingeben.
- 4 Abspeichern (Save).
- 5 Falls Sie synonyme Schreibweisen eingeben wollen: Add IAEMAltperson im Tab selektieren.
- 6 Synonym eingeben und abspeichern. Bei mehreren Synonymeingaben zurück zu 5

Bei mehreren einzugebenden Personen zurück zu 2

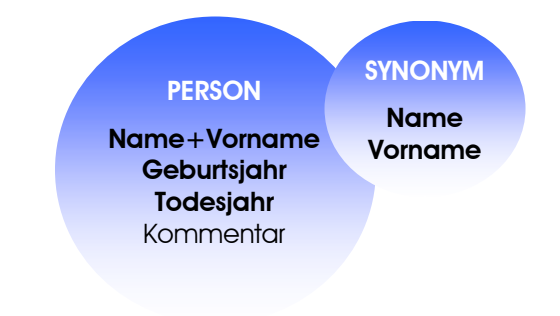

### **IAEM** Hinzufügen von personenbezogenem Material

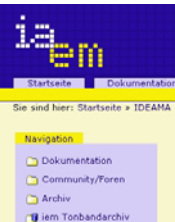

IDEAMA

Aufnahmen

Aufführunge

Falls die Person noch nicht angelegt ist, bitte zuerst anlegen (siehe oben)

- 1 Sammlung anklicken. Materialverzeichnis anklicken.
- 2 AddIAEMmaterial im Tab selektieren. Es öffnet sich ein neues Fenster...
- 3 Material einbinden. Materialdaten eingeben. Person selektieren.
- 4 Lizenz selektieren.
- 5 Abspeichern (Save).

Bei mehreren einzugebenden Materialien zurück zu 2

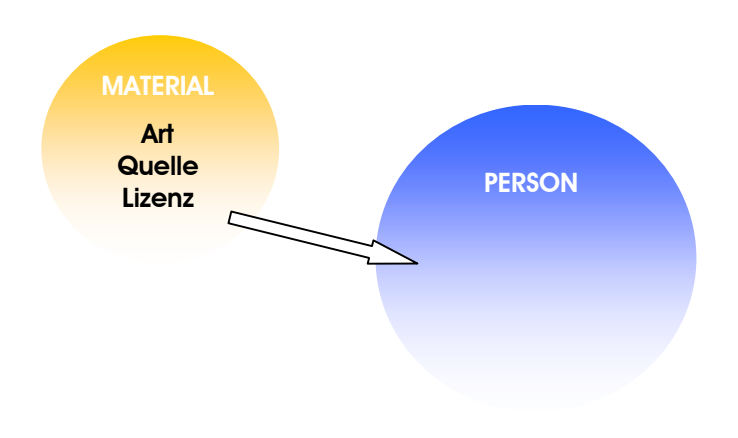

## **IAEM** Schritt B: Anlegen neuer Werke oder Werksteile

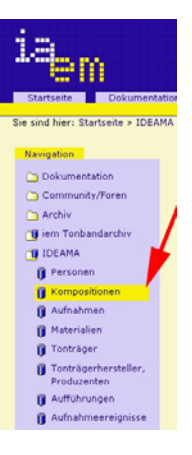

1 Sammlung anklicken. Komponistenverzeichnis anklicken.

- 2 "IAEMpiece hinzufügen" im Tab selektieren. Es öffnet sich ein neues Fenster...
- 3 Kompositionsdaten eingeben. Bei Werksteilen: Werk ("root piece") selektieren.
- 4 Komponist (Person) selektieren. Form des Werkes selektieren.

5 Abspeichern (Save).

Bei mehreren einzugebenden Werken oder Werksteilen zurück zu 2

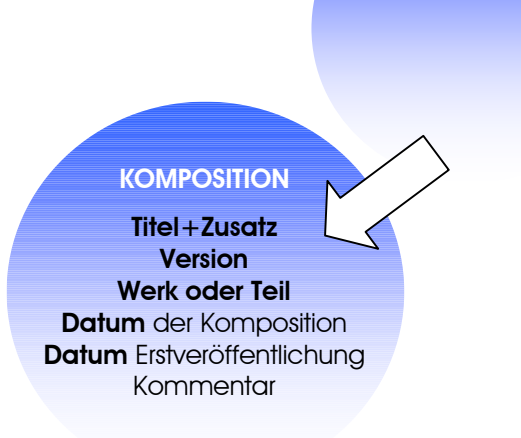

PERSON

## **IAEM** Hinzufügen von kompositionsbezogenem Material

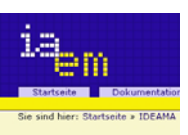

Dokumentation

Community/Foren
Archiv

📺 iem Tonbandarchiv

 Tonträgerhei Produzenten
Aufführunger

IDEAMA

Falls die Komposition noch nicht angelegt ist, bitte zuerst anlegen (siehe oben)

- 1 Sammlung anklicken. Materialverzeichnis anklicken.
- 2 AddIAEMmaterial im Tab selektieren. Es öffnet sich ein neues Fenster...
- 3 Material einbinden. Materialdaten eingeben. Komposition selektieren.
- 4 Lizenz selektieren.
- 5 Abspeichern (Save).

Bei mehreren einzugebenden Materialien zurück zu 2

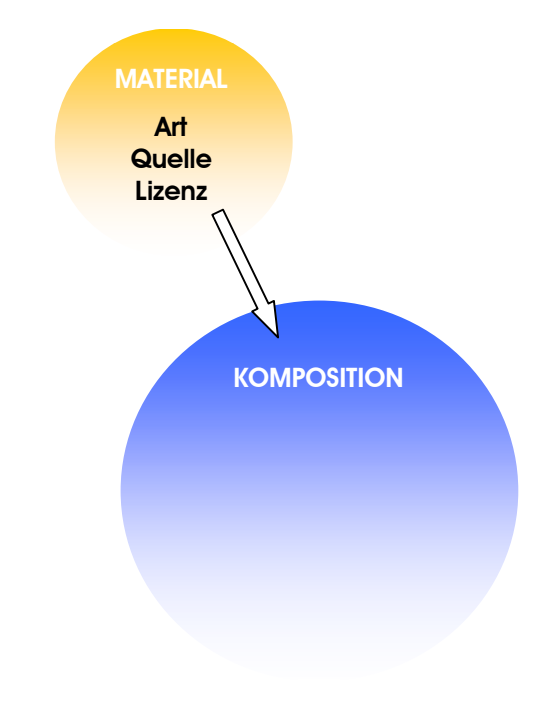

# **IAEM** Schrift C: Anlegen neuer Labels und Verlage

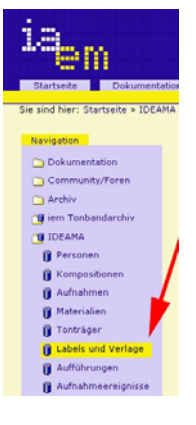

1 Sammlung anklicken. Tonträgerherstellerverzeichnis anklicken.

- 2 "IAEMpublisher hinzufügen" im Tab selektieren. Es öffnet sich ein neues Fenster...
- 3 Label- oder Verlagsdaten eingeben und Art in Kommentar vermerken.

4 Abspeichern (Save).

Bei mehreren einzugebenden Labels oder Verlagen zurück zu 2

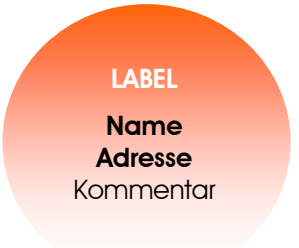

#### IAEM PERSON Veranstaltungs- und Aufführungsinformationen zu Aufnahmen 18 Falls die aufführenden Künstler noch nicht angelegt sind, bitte zuerst anlegen (siehe Punkt A) Falls sie Aufnahmeereignis noch nicht vorangelegt haben, nehmen Sie dies nun bitte vor. e sind hier: Startseite > IDEAM 1 Sammlung anklicken. Aufführungen anklicken. Dokumentation 2 IAEMperformance im Tab selektieren. Es öffnet sich ein neues Fenster... 🗀 Community/Foren 🗀 Archiv 3 Aufführungstitel eingeben. InterpretInnen und Ereignis selektieren. 📷 iem Tonbandarchiv 10EAMA 4 Aufnahme selektieren. **AUFNAHME** Personer **Titel** 5 Abspeichern (Save). Rompositione Aufnahmen Materialier Ort Tonträger Bei mehreren einzugebenden Aufführungen zurück zu 2 1 Labels und Verla Zeitpunkt Aufführung Aufnahmeereign Kommentar

# **IAEM** Eingabe einer neuen CD

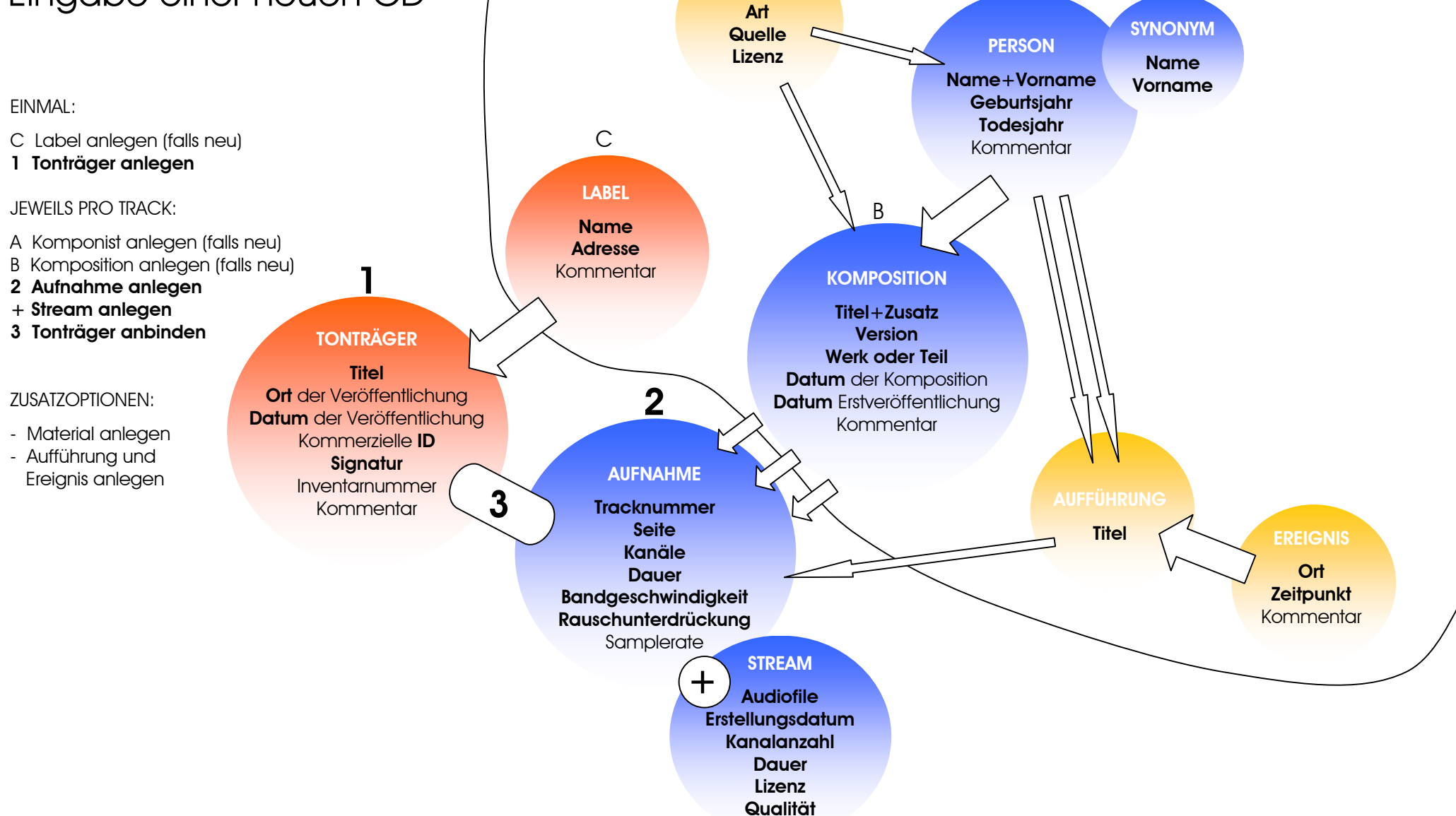

А